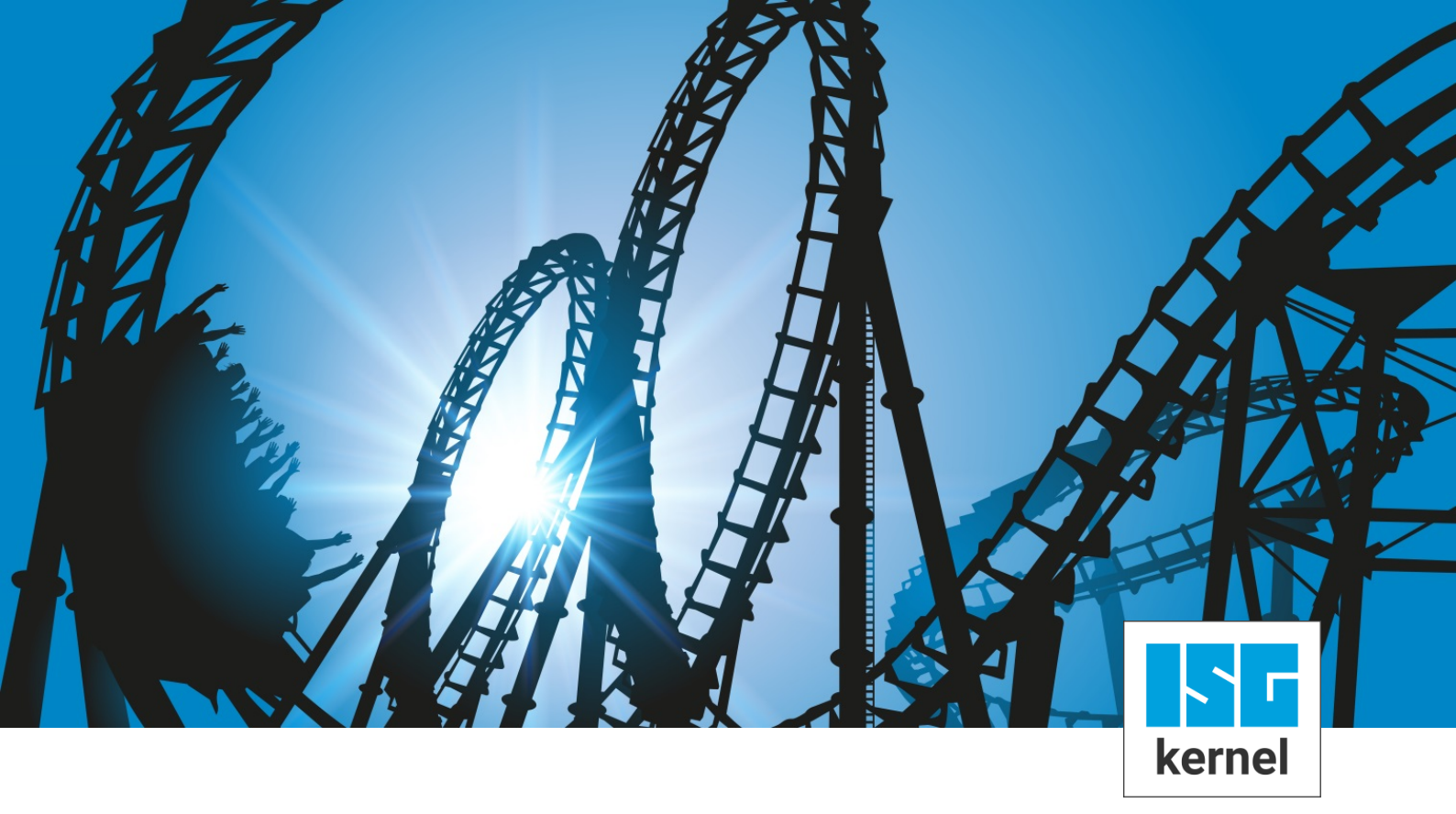

## **DOCUMENTATION ISG-kernel**

## Functional description Export V.E. variables

Short description: FCT-C22

© Copyright ISG Industrielle Steuerungstechnik GmbH STEP, Gropiusplatz 10 D-70563 Stuttgart All rights reserved www.isg-stuttgart.de support@isg-stuttgart.de

## Preface

#### Legal information

This documentation was produced with utmost care. The products and scope of functions described are under continuous development. We reserve the right to revise and amend the documentation at any time and without prior notice.

No claims may be made for products which have already been delivered if such claims are based on the specifications, figures and descriptions contained in this documentation.

#### Personnel qualifications

This description is solely intended for skilled technicians who were trained in control, automation and drive systems and who are familiar with the applicable standards, the relevant documentation and the machining application.

It is absolutely vital to refer to this documentation, the instructions below and the explanations to carry out installation and commissioning work. Skilled technicians are under the obligation to use the documentation duly published for every installation and commissioning operation.

Skilled technicians must ensure that the application or use of the products described fulfil all safety requirements including all applicable laws, regulations, provisions and standards.

#### Further information

Links below (DE)

https://www.isg-stuttgart.de/produkte/softwareprodukte/isg-kernel/dokumente-und-downloads

or (EN)

https://www.isg-stuttgart.de/en/products/softwareproducts/isg-kernel/documents-and-downloads

contains further information on messages generated in the NC kernel, online help, PLC libraries, tools, etc. in addition to the current documentation.

#### Disclaimer

It is forbidden to make any changes to the software configuration which are not contained in the options described in this documentation.

#### Trade marks and patents

ISG<sup>®</sup>, ISG kernel<sup>®</sup>, ISG virtuos<sup>®</sup>, ISG dirigent<sup>®</sup>, TwinStore<sup>®</sup> and the associated logos are registered and licensed trade marks of ISG Industrielle Steuerungstechnik GmbH.

The use of other trade marks or logos contained in this documentation by third parties may result in a violation of the rights of the respective trade mark owners.

#### Copyright

© ISG Industrielle Steuerungstechnik GmbH, Stuttgart, Germany.

No parts of this document may be reproduced, transmitted or exploited in any form without prior consent. Non-compliance may result in liability for damages. All rights reserved with regard to the registration of patents, utility models or industrial designs.

## **General and safety instructions**

#### Icons used and their meanings

This documentation uses the following icons next to the safety instruction and the associated text. Please read the (safety) instructions carefully and comply with them at all times.

#### Icons in explanatory text

> Indicates an action.

⇒ Indicates an action statement.

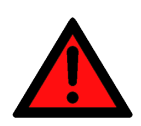

# DANGER Acute danger to life!

If you fail to comply with the safety instruction next to this icon, there is immediate danger to human life and health.

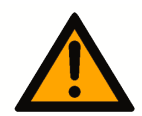

## 

#### Personal injury and damage to machines!

If you fail to comply with the safety instruction next to this icon, it may result in personal injury or damage to machines.

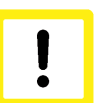

#### Attention

#### **Restriction or error**

This icon describes restrictions or warns of errors.

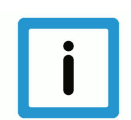

#### Notice

#### Tips and other notes

This icon indicates information to assist in general understanding or to provide additional information.

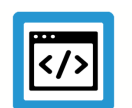

#### Example

#### General example

Example that clarifies the text.

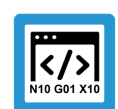

#### **Programing Example**

#### NC programming example

Programming example (complete NC program or program sequence) of the described function or NC command.

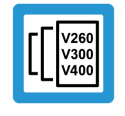

#### Release Note

#### Specific version information

Optional or restricted function. The availability of this function depends on the configuration and the scope of the version.

## Table of contents

|   | Ρι  | reface.    |                                                              | 2  |
|---|-----|------------|--------------------------------------------------------------|----|
|   | G   | eneral     | and safety instructions                                      | 3  |
| 1 | 0   | verviev    | N                                                            | 5  |
| 2 | D   | escript    | ion                                                          | 6  |
|   | 2.1 | -<br>Gener | ating the output file (#EXPORT VE)                           | 6  |
|   | 2.2 | Errors     | on exporting                                                 | 7  |
| 3 | E   | xample     | 2S                                                           | 8  |
|   | 3.1 | Exam       | ole 1- Use short text strings                                | 8  |
|   |     | 3.1.1      | V.E. variable list                                           | 8  |
|   |     | 3.1.2      | Example of output file for CODESYS                           | 9  |
|   |     | 3.1.3      | PLC example                                                  | 10 |
|   |     | 3.1.4      | Example of output file for MULTIPROG                         | 11 |
|   | 3.2 | Exam       | ple 2- Use long text strings                                 | 12 |
|   |     | 3.2.1      | V.E. variable list                                           | 12 |
|   |     | 3.2.2      | Sample output file for CODESYS                               | 13 |
|   |     | 3.2.3      | PLC example                                                  | 14 |
|   | 3.3 | Exam       | ple of distance control                                      | 15 |
|   |     | 3.3.1      | V.E. variable list                                           | 15 |
|   |     | 3.3.2      | Exporting the V.E. variable list                             | 15 |
|   |     | 3.3.3      | Importing the code into PLC                                  | 15 |
|   |     | 3.3.4      | Integrating into PLC program                                 | 16 |
| 4 | R   | estricti   | ons in the case of a multi-channel controller structure      | 17 |
| 5 | SI  | hort in    | structions using the export functionality for V.E. variables | 18 |
| 6 | Pa  | aramet     | er                                                           | 19 |
| 7 | A   | ppendi     | x                                                            | 20 |
|   | 7.1 | Sugge      | estions, corrections and the latest documentation            | 20 |
|   | K   | eyword     | l index                                                      | 21 |

## 1 Overview

#### Task

The export functionality generates a channel-specific data structure containing all variables from an existing "List of External Variables" (referred to as V.E List or Variable) of a machine configuration.

#### Characteristics

This generated data structure can be imported to a PLC environment, thus permitting the PLC to access the V.E variables. It also permits the rapid and reliable creation of an interface between the NC controller and the PLC for data transfer.

#### **Parametrisation**

The parameter P-EXTV-00022 defines the specified number of characters is used for string variables.

#### Programming

The data structure is exported to a small NC program by the #EXPORT VE[...] [▶ 6] command Since the configuration of V.E variables no longer changes after start-up, this operation is usually executed only once when the machine is started.

#### Mandatory note on references to other documents

For the sake of clarity, links to other documents and parameters are abbreviated, e.g. [PROG] for the Programming Manual or P-AXIS-00001 for an axis parameter.

For technical reasons, these links only function in the Online Help (HTML5, CHM) but not in pdf files since pdfs do not support cross-linking.

## 2 Description

#### Data transfer between PLC and CNC via V.E variables

V.E variables permit the transfer of data in any direction between an NC program and the PLC.

The PLC can access V.E variables by simulating them as a data structure in the PLC.

#### Initial situation

A variable list of the configuration is created.

## 2.1 Generating the output file (#EXPORT VE)

The NC command **#EXPORT VE [..]** generates the required data structure for the V.E. variables for the channel in which the command is used.

With multi-channel systems, the NC command must be used in each channel in order to generate the data structure for the particular channel.

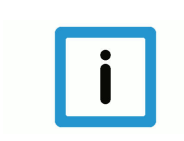

## Notice

The identifier <i> in the filename of the output file is a placeholder for the CNC channel number.

#### Syntax:

| <b>#EXPORT V</b> | E [ 3S   KV | V ]                                                  |  |
|------------------|-------------|------------------------------------------------------|--|
| 3S               |             | For 3S CODESYS 2.3 PLC environment:                  |  |
|                  |             | Output file: plc_3s_ve_types_ch_ <b><i></i></b> .exp |  |
|                  |             | For 3S CODESYS 3.5 PLC environment:                  |  |
|                  |             | Output file: plc_3s_ve_types_ch_ <b><i></i></b> .xml |  |
| KW               |             | For MULTIPROG PLC environment:                       |  |
|                  |             | Output file: plc_kw_ve_types_ch_ <i>.exp</i>         |  |
|                  |             |                                                      |  |

The output directory is defined by P-STUP-00020 or as of V3.1.3052.05 by P-CHAN-00403.

#### Syntax:

#### #EXPORT VE [ 3S | TWINCAT | KW ]

| 3S / TWINCAT | For TwinCAT 2 and the original 3S CODESYS 2.3 PLC environment:                                                                                                    |
|--------------|----------------------------------------------------------------------------------------------------|
|              | Output file: plc_3s_ve_types_ch_ <b><i></i></b> .exp                                                                                                    |
|              | For TwinCAT 3 and the original 3S CODESYS 3.5 PLC environment:                                                                                                    |
|              | Output file: plc_3s_ve_types_ch_ <b><i></i></b> .xml                                                                                                    |
|              | Output directory:                                                                                                    |
|              | <ul> <li>For TwinCAT, the output path defined in the SystemManager is used to search for NC<br/>programs. See: CNC configuration - CNC task GEO - HLI tab HLI - entry box: NC file<br/>path</li> </ul> |
|              | <ul> <li>For 3S: Directory specified by P-STUP-00020 or as of V3.1.3052.05 by P-<br/>CHAN-00403</li> </ul>                                                                                             |
| KW           | For MULTIPROG PLC environment:                                                                                                    |
|              | Output file: plc_kw_ve_types_ch_ <i>.exp</i>                                                                                                    |
|              | Output directory: application-specific (P-STUP-00020 or using P-CHAN-00403) as of V3.1.3052.05 and higher                                                                                              |
|              |                                                                                                    |

If no output directory is specified in a TwinCAT configuration, the output file is placed in the following directory depending on the TwinCAT version:

- TwinCAT 2 32-bit: Main directory C:\
- TwinCAT 3 64-bit: C:\Windows\SysWOW64

This is dependent on the corresponding write authorisations in each directory.

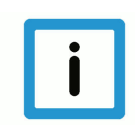

#### Notice

The call of the CNC command #EXPORT VE absolutely requires the specification of the PLC destination system as parameter. The result is named accordingly.

An error message 20509 is output if the parameter is missing.

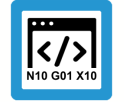

Programing Example

Generate the output file

#EXPORT VE [TWINCAT] ;Generate V.E. PLC structure for TwinCAT
#EXPORT VE [3S] ;Generate V.E. PLC structure for 3S CODESYS
#EXPORT VE [KW] ; Generate V.E. PLC structure for MULTIPROG from KW

The command can be placed in an NC program or can be executed as a manual block. The command generates a file which is declared in a data structure compliant with IEC 61131-3 for all V.E variables created in the NC channel.

The generated file corresponds to the import/export format for the CODESYS or MULTIPROG development environments and can be imported there directly.

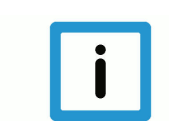

#### Notice

Additional structure declarations are required in the output file.

## 2.2 Errors on exporting

The declaration of the V.E variables is checked before the function generates the PLC data structure.

Any error messages occurring are logged in the (EXPORT) output file.

## 3 Examples

The two examples below show how the exported PLC structure is integrated into a PLC project starting from a V.E. variable list.

The two examples only differ in the parameters defined in P-EXTV-00022. This parameter determines the length of variables of the string type. The length of the type has impacts on the memory layout generated.

## 3.1 Example 1- Use short text strings

#### 3.1.1 V.E. variable list

#### Assignment in V.E. variable list:

| #                                                                                                    |                                                               |
|----------------------------------------------------------------------------------------------------|---------------------------------------------------------------|
| use_extended_string_var<br>#                                                                                                    | <b>0</b> # P-EXTV-00022                                       |
| anzahl_belegt<br>#                                                                                                    | 4                                                             |
| <pre>" var[0].name var[0].type var[0].scope var[0].synchronisation var[0].access_rights var[0].array_elements """"""""""""""""""""""""""""""""""""</pre> | FARBE<br>UNS16<br>CHANNEL<br>FALSE<br>READ_WRITE<br>3         |
| <pre># var[1].name var[1].type var[1].scope var[1].synchronisation var[1].access_rights var[1].array_elements "</pre>                                    | TEXT<br>STRING<br>CHANNEL<br>FALSE<br>READ_WRITE<br>2         |
| <pre># var[2].name var[2].type var[2].scope var[2].synchronisation var[2].access_rights var[2].array_elements #</pre>                                    | INFO_IN<br>OFFSET<br>GLOBAL<br>FALSE<br>READ_WRITE<br>2       |
| <pre># var[3].name var[3].type var[3].scope var[3].synchronisation var[3].access_rights var[3].array_elements var[3].create_hmi_interface #</pre>        | INFO_OUT<br>OFFSET<br>GLOBAL<br>FALSE<br>READ_WRITE<br>2<br>0 |
| <pre># struct[0].name struct[0].element[0].name struct[0].element[0].type struct[0].element[1].name struct[0].element[1].type #</pre>                    | OFFSET<br>X<br>UNS16<br>Y<br>UNS16                            |

#### 3.1.2 Example of output file for CODESYS

```
Representation in the exported file:
```

```
TYPE STRING 20:
STRUCT
    token:STRING(20);
    f1 st: ARRAY[0..2] OF BYTE;
END STRUCT
END TYPE
TYPE STRING 20 2:
STRUCT
    token:STRING(20);
    f1 st: ARRAY[0..106] OF BYTE;
END_STRUCT
END_TYPE
TYPE OFFSET:
STRUCT
   X: UINT;
   Y: UINT;
END STRUCT
END TYPE
TYPE VE_CHANNEL_DATA_CH_1:
STRUCT
    FARBE: ARRAY[0..2] OF UINT;
    f1: ARRAY[0..17] OF BYTE;
   TEXT: ARRAY[0..1] OF STRING 20;
END STRUCT
END TYPE
TYPE VE GLOBAL DATA FROM CH 1:
STRUCT
    INFO IN: ARRAY[0..1] OF OFFSET;
    INFO OUT: ARRAY[0..1] OF OFFSET;
END STRUCT
END TYPE
```

#### 3.1.3 PLC example

#### Integrating the structure in a 3S PLC program:

```
VAR
  (* Use generated structure descriptions *)
  p ve chan 1 : POINTER TO VE CHANNEL DATA CH 1;
 p_ve_glob : POINTER TO VE_GLOBAL_DATA_FROM_CH_1;
text : STRING(20);
  init ve ptr : BOOL := TRUE;
END VAR
(* Ensure that the internal management data is initialised *)
Hli(Start := TRUE);
IF Hli.Initialised = TRUE AND Hli.Error = FALSE THEN
  IF init ve ptr = TRUE THEN
    (* Provide pointer to structure(s) *)
    p_ve_chan_1 := ADR( gpVECH[0]^.ext_var32[0]);
p_ve_glob := ADR(gpVEGlobal^.ext_var32[0]);
  END IF;
  (* Work with the variables (read, write) *)
  text := p ve chan 1^.TEXT[0].token;
  p ve chan 1^.FARBE[1] := 2;
END IF
```

#### 3.1.4 Example of output file for MULTIPROG

The following export for MULTIPROG is based on the identical V.E variable list [> 8] as the export for CODESYS [> 9].
TYPE
TYPE\_STRING\_20 : ARRAY[0..20] OF BYTE;

```
END TYPE
TYPE
  ALIGN STRING 20 1 : ARRAY[0..2] OF BYTE;
END TYPE
TYPE
 ALIGN_STRING_20_2 : ARRAY[0..106] OF BYTE;
END TYPE
TYPE STRING 20 1:
STRUCT
 Token : TYPE STRING 20;
 alignment : ALIGN STRING 20 1;
END STRUCT;
END_TYPE
TYPE STRING_20_2:
STRUCT
 Token
           : TYPE STRING 20;
 alignment : ALIGN STRING 20 2;
END STRUCT;
END TYPE
TYPE OFFSET:
STRUCT
 X: UINT;
 Y: UINT;
END STRUCT;
END TYPE
TYPE
T2 FARBE: ARRAY[0..2] OF UINT;
END_TYPE
TYPE
 F1 2:ARRAY[0..17] OF BYTE;
END TYPE
TYPE
 T2 TEXT : ARRAY[0..1] OF STRING 20 1;
END_TYPE
TYPE VE_CHANNEL_DATA_CH_1:
STRUCT
FARBE: T2 FARBE; (* index = 0 *)
    f1 : F1 2;
    TEXT: T\overline{2} TEXT; (* index = 1 *)
END STRUCT;
END TYPE
TYPE
  T3 OFFSET : ARRAY[0..1] OF OFFSET;
END TYPE
TYPE
```

```
T3_OFFSET : ARRAY[0..1] OF OFFSET;
END_TYPE
TYPE VE_GLOBAL_DATA_FROM_CH_1:
STRUCT
INFO_IN: T3_OFFSET;
INFO_OUT: T3_OFFSET;
END_STRUCT;
END_TYPE
```

## 3.2 Example 2- Use long text strings

#### 3.2.1 V.E. variable list

#### Assignment in V.E. variable list:

| <pre>use_extended_string_var # anzahl_belegt # var[0].name FARBE var[0].type UNS16 var[0].synchronisation FALSE var[0].access_rights READ_WRITE var[0].array_elements 3 # var[1].name TEXT var[1].type STRING var[1].scope CHANNEL var[1].scope CHANNEL var[1].array_elements 2 # var[2].name INFO_IN var[2].type OFFSET var[2].scope GLOBAL var[2].scope GLOBAL var[2].array_elements 2 # var[3].name INFO_OUT var[3].type OFFSET var[3].scope GLOBAL var[3].scope GLOBAL var[3].array_elements 2 # var[3].array_elements 2 var[3].array_elements 2 var[3].array_elements 2 var[3].array_elements 2 var[3].array_elements 2 var[3].array_elements 2 var[3].array_elements 2 var[3].array_elements 2 var[3].array_elements 2 var[3].array_elements 2 var[3].array_elements 2 var[3].array_elements 2 var[3].create hmi interface 0</pre>                                                                                                    | #                                |                         |
|----------------------------------------------------------------------------------------------------|----------------------------------|-------------------------|
| <pre># anzahl_belegt 4 # var[0].name FARBE var[0].type UNS16 var[0].scope CHANNEL var[0].scope CHANNEL var[0].access_rights READ_WRITE var[0].array_elements 3 # var[1].name TEXT var[1].type STRING var[1].scope CHANNEL var[1].synchronisation FALSE var[1].array_elements 2 # var[2].name INFO_IN var[2].type OFFSET var[2].scope GLOBAL var[2].scope GLOBAL var[2].array_elements 2 # var[3].name INFO_OUT var[3].type OFFSET var[3].scope GLOBAL var[3].scope GLOBAL var[3].scope GLOBAL var[3].scope GLOBAL var[3].scope GLOBAL var[3].scope GLOBAL var[3].synchronisation FALSE var[3].array_elements 2 var[3].array_elements 2 var[3].array_elements 2 var[3].array_elements 2 var[3].array_elements 2 var[3].array_elements 2 var[3].array_elements 2 var[3].create hmi interface 0</pre>                                                                                                    | use_extended_string_var          | <b>1</b> # P-EXTV-00022 |
| <pre>anzahl_belegt 4 # var[0].name FARBE var[0].type UNS16 var[0].scope CHANNEL var[0].synchronisation FALSE var[0].access_rights READ_WRITE var[0].array_elements 3 # var[1].name TEXT var[1].type STRING var[1].scope CHANNEL var[1].synchronisation FALSE var[1].access_rights READ_WRITE var[1].array_elements 2 # var[2].name INFO_IN var[2].type OFFSET var[2].scope GLOBAL var[2].array_elements 2 # var[3].name INFO_OUT var[3].type OFFSET var[3].access_rights READ_WRITE var[3].array_elements 2 var[3].array_elements 2 var[3].array_elements 2 var[3].array_elements 2 var[3].array_elements 2 var[3].array_elements 2 var[3].array_elements 2 var[3].create hmi interface 0</pre>                                                                                                    | #                                |                         |
| <pre># var[0].name FARBE var[0].type UNS16 var[0].scope CHANNEL var[0].synchronisation FALSE var[0].access_rights READ_WRITE var[0].array_elements 3 # var[1].name TEXT var[1].type STRING var[1].scope CHANNEL var[1].synchronisation FALSE var[1].array_elements 2 # var[2].name INFO_IN var[2].type OFFSET var[2].scope GLOBAL var[2].access_rights READ_WRITE var[2].array_elements 2 # var[3].name INFO_OUT var[3].type OFFSET var[3].scope GLOBAL var[3].access_rights READ_WRITE var[3].array_elements 2 var[3].array_elements 2 var[3].create hmi interface 0 </pre>                                                                                                    | anzahl_belegt                    | 4                       |
| <pre>var[0].name FARBE<br/>var[0].type UNS16<br/>var[0].scope CHANNEL<br/>var[0].synchronisation FALSE<br/>var[0].access_rights READ_WRITE<br/>var[0].array_elements 3<br/>#<br/>var[1].name TEXT<br/>var[1].type STRING<br/>var[1].scope CHANNEL<br/>var[1].scope CHANNEL<br/>var[1].synchronisation FALSE<br/>var[1].access_rights READ_WRITE<br/>var[1].array_elements 2<br/>#<br/>var[2].name INFO_IN<br/>var[2].type OFFSET<br/>var[2].scope GLOBAL<br/>var[2].synchronisation FALSE<br/>var[2].access_rights READ_WRITE<br/>var[2].access_rights READ_WRITE<br/>var[2].array_elements 2<br/>#<br/>var[3].name INFO_OUT<br/>var[3].type OFFSET<br/>var[3].scope GLOBAL<br/>var[3].synchronisation FALSE<br/>var[3].synchronisation FALSE<br/>var[3].synchronisation FALSE<br/>var[3].synchronisation FALSE<br/>var[3].array_elements 2<br/>var[3].array_elements 2<br/>var[3].array_elements 2<br/>var[3].array_elements 2<br/>var[3].array_elements 2<br/>var[3].array_elements 2<br/>var[3].array_elements 2<br/>var[3].array_elements 2<br/>var[3].create hmi interface 0</pre>                                                                                                    | #                                |                         |
| <pre>var[0].type UNS16<br/>var[0].scope CHANNEL<br/>var[0].synchronisation FALSE<br/>var[0].access_rights READ_WRITE<br/>var[0].array_elements 3<br/>#<br/>var[1].name TEXT<br/>var[1].type STRING<br/>var[1].scope CHANNEL<br/>var[1].scope CHANNEL<br/>var[1].access_rights READ_WRITE<br/>var[1].array_elements 2<br/>#<br/>var[2].name INFO_IN<br/>var[2].type OFFSET<br/>var[2].scope GLOBAL<br/>var[2].scope GLOBAL<br/>var[2].access_rights READ_WRITE<br/>var[2].array_elements 2<br/>#<br/>var[2].array_elements 2<br/>#<br/>var[3].name INFO_OUT<br/>var[3].type OFFSET<br/>var[3].scope GLOBAL<br/>var[3].scope GLOBAL<br/>var[3].scope GLOBAL<br/>var[3].scope GLOBAL<br/>var[3].scope GLOBAL<br/>var[3].scope GLOBAL<br/>var[3].scope GLOBAL<br/>var[3].scope GLOBAL<br/>var[3].scope GLOBAL<br/>var[3].scope GLOBAL<br/>var[3].scope GLOBAL<br/>var[3].array_elements 2<br/>var[3].array_elements 2<br/>var[3].array_elements 2<br/>var[3].array_elements 2<br/>var[3].array_elements 2<br/>var[3].array_elements 2<br/>var[3].create hmi interface 0</pre>                                                                                                    | var[0].name                      | FARBE                   |
| <pre>var[0].scope CHANNEL<br/>var[0].synchronisation FALSE<br/>var[0].access_rights READ_WRITE<br/>var[0].array_elements 3<br/>#<br/>var[1].name TEXT<br/>var[1].name TEXT<br/>var[1].scope CHANNEL<br/>var[1].scope CHANNEL<br/>var[1].synchronisation FALSE<br/>var[1].access_rights READ_WRITE<br/>var[1].array_elements 2<br/>#<br/>var[2].name INFO_IN<br/>var[2].type OFFSET<br/>var[2].scope GLOBAL<br/>var[2].scope GLOBAL<br/>var[2].array_elements 2<br/>#<br/>var[2].array_elements 2<br/>#<br/>var[3].name INFO_OUT<br/>var[3].type OFFSET<br/>var[3].scope GLOBAL<br/>var[3].synchronisation FALSE<br/>var[3].synchronisation FALSE<br/>var[3].synchronisation FALSE<br/>var[3].synchronisation FALSE<br/>var[3].synchronisation FALSE<br/>var[3].synchronisation FALSE<br/>var[3].access_rights READ_WRITE<br/>var[3].synchronisation FALSE<br/>var[3].access_rights READ_WRITE<br/>var[3].access_rights READ_WRITE<br/>var[3].access_rights READ_WRITE<br/>var[3].array_elements 2<br/>var[3].array_elements 2<br/>var[3].create hmi interface 0</pre>                                                                                                    | var[0].type                      | UNS16                   |
| <pre>var[0].synchronisation FALSE<br/>var[0].access_rights READ_WRITE<br/>var[0].array_elements 3<br/>#<br/>var[1].name TEXT<br/>var[1].type STRING<br/>var[1].scope CHANNEL<br/>var[1].synchronisation FALSE<br/>var[1].access_rights READ_WRITE<br/>var[1].array_elements 2<br/>#<br/>var[2].name INFO_IN<br/>var[2].type OFFSET<br/>var[2].scope GLOBAL<br/>var[2].access_rights READ_WRITE<br/>var[2].array_elements 2<br/>#<br/>var[3].name INFO_OUT<br/>var[3].type OFFSET<br/>var[3].scope GLOBAL<br/>var[3].synchronisation FALSE<br/>var[3].synchronisation FALSE<br/>var[3].access_rights READ_WRITE<br/>var[3].synchronisation FALSE<br/>var[3].access_rights READ_WRITE<br/>var[3].access_rights READ_WRITE<br/>var[3].acc</pre> | var[0].scope                     | CHANNEL                 |
| <pre>var[0].access_rights READ_WRITE<br/>var[0].array_elements 3<br/>#<br/>var[1].name TEXT<br/>var[1].type STRING<br/>var[1].scope CHANNEL<br/>var[1].synchronisation FALSE<br/>var[1].access_rights READ_WRITE<br/>var[1].array_elements 2<br/>#<br/>var[2].name INFO_IN<br/>var[2].type OFFSET<br/>var[2].scope GLOBAL<br/>var[2].scope GLOBAL<br/>var[2].access_rights READ_WRITE<br/>var[2].array_elements 2<br/>#<br/>var[3].name INFO_OUT<br/>var[3].type OFFSET<br/>var[3].scope GLOBAL<br/>var[3].synchronisation FALSE<br/>var[3].synchronisation FALSE<br/>var[3].synchronisation FALSE<br/>var[3].synchronisation FALSE<br/>var[3].access_rights READ_WRITE<br/>var[3].access_rights READ_WRITE<br/>var[3].access_rights READ_WRITE<br/>var[3].access_rights READ_WRITE<br/>var[3].access_rights READ_WRITE<br/>var[3].access_rights READ_WRITE<br/>var[3].access_rights READ_WRITE<br/>var[3].array_elements 2<br/>var[3].create hmi interface 0</pre>                                                                                                    | var[0].synchronisation           | FALSE                   |
| <pre>var[0].array_elements 3 # var[1].name TEXT var[1].type STRING var[1].scope CHANNEL var[1].scope CHANNEL var[1].array_elements READ_WRITE var[1].array_elements 2 # var[2].name INFO_IN var[2].type OFFSET var[2].scope GLOBAL var[2].access_rights READ_WRITE var[2].array_elements 2 # var[3].name INFO_OUT var[3].type OFFSET var[3].scope GLOBAL var[3].scope GLOBAL var[3].scope GLOBAL var[3].array_elements PALSE var[3].array_elements PALSE var[3].ar</pre>                                                                                                    | var[0].access_rights             | READ_WRITE              |
| <pre># var[1].name TEXT var[1].type STRING var[1].scope CHANNEL var[1].synchronisation FALSE var[1].access_rights READ_WRITE var[1].array_elements 2 # var[2].name INFO_IN var[2].type OFFSET var[2].scope GLOBAL var[2].synchronisation FALSE var[2].access_rights READ_WRITE var[2].array_elements 2 # var[3].name INFO_OUT var[3].type OFFSET var[3].scope GLOBAL var[3].synchronisation FALSE var[3].access_rights READ_WRITE var[3].array_elements 2 war[3].array_elements 2 var[3].array_elements 2 var[3].array_element</pre>                                                                                                    | <pre>var[0].array_elements</pre> | 3                       |
| <pre>var[1].name TEXT<br/>var[1].type STRING<br/>var[1].scope CHANNEL<br/>var[1].synchronisation FALSE<br/>var[1].access_rights READ_WRITE<br/>var[1].array_elements 2<br/>#<br/>var[2].name INFO_IN<br/>var[2].type OFFSET<br/>var[2].scope GLOBAL<br/>var[2].scope GLOBAL<br/>var[2].access_rights READ_WRITE<br/>var[2].array_elements 2<br/>#<br/>var[3].name INFO_OUT<br/>var[3].type OFFSET<br/>var[3].scope GLOBAL<br/>var[3].scope GLOBAL<br/>var[3].synchronisation FALSE<br/>var[3].scope GLOBAL<br/>var[3].access_rights READ_WRITE<br/>var[3].access_rights READ_WRITE<br/>var[3].access_rights READ_WRITE<br/>var[3].array_elements 2<br/>var[3].array_elements 2<br/>var[3].array_elements 2<br/>var[3].array_elements 2<br/>var[3].array_elements 2<br/>var[3].create hmi interface 0</pre>                                                                                                    | #                                |                         |
| <pre>var[1].type STRING<br/>var[1].scope CHANNEL<br/>var[1].synchronisation FALSE<br/>var[1].access_rights READ_WRITE<br/>var[1].array_elements 2<br/>#<br/>var[2].name INFO_IN<br/>var[2].type OFFSET<br/>var[2].scope GLOBAL<br/>var[2].scope GLOBAL<br/>var[2].access_rights READ_WRITE<br/>var[2].array_elements 2<br/>#<br/>var[3].name INFO_OUT<br/>var[3].type OFFSET<br/>var[3].scope GLOBAL<br/>var[3].scope GLOBAL<br/>var[3].synchronisation FALSE<br/>var[3].synchronisation FALSE<br/>var[3].access_rights READ_WRITE<br/>var[3].access_rights READ_WRITE<br/>var[3].array_elements 2<br/>var[3].array_elements 2<br/>var[3].array_elements 2<br/>var[3].array_elements 2<br/>var[3].create hmi interface 0</pre>                                                                                                    | var[1].name                      | TEXT                    |
| <pre>var[1].scope CHANNEL<br/>var[1].synchronisation FALSE<br/>var[1].access_rights READ_WRITE<br/>var[1].array_elements 2<br/>#<br/>var[2].name INFO_IN<br/>var[2].type OFFSET<br/>var[2].scope GLOBAL<br/>var[2].synchronisation FALSE<br/>var[2].access_rights READ_WRITE<br/>var[2].array_elements 2<br/>#<br/>var[3].name INFO_OUT<br/>var[3].type OFFSET<br/>var[3].scope GLOBAL<br/>var[3].synchronisation FALSE<br/>var[3].access_rights READ_WRITE<br/>var[3].access_rights READ_WRITE<br/>var[3].array_elements 2<br/>var[3].array_elements 2<br/>var[3].array_elements 2<br/>var[3].array_elements 2<br/>var[3].array_elements 2<br/>var[3].create hmi interface 0</pre>                                                                                                    | var[1].type                      | STRING                  |
| <pre>var[1].synchronisation FALSE<br/>var[1].access_rights READ_WRITE<br/>var[1].array_elements 2<br/>#<br/>var[2].name INFO_IN<br/>var[2].type OFFSET<br/>var[2].scope GLOBAL<br/>var[2].synchronisation FALSE<br/>var[2].access_rights READ_WRITE<br/>var[2].array_elements 2<br/>#<br/>var[3].name INFO_OUT<br/>var[3].type OFFSET<br/>var[3].scope GLOBAL<br/>var[3].synchronisation FALSE<br/>var[3].access_rights READ_WRITE<br/>var[3].access_rights READ_WRITE<br/>var[3].array_elements 2<br/>var[3].array_elements 2<br/>var[3].array_elements 2<br/>var[3].array_elements 2<br/>var[3].create hmi_interface 0</pre>                                                                                                    | var[1].scope                     | CHANNEL                 |
| <pre>var[1].access_rights READ_WRITE<br/>var[1].array_elements 2<br/>#<br/>var[2].name INFO_IN<br/>var[2].type OFFSET<br/>var[2].scope GLOBAL<br/>var[2].synchronisation FALSE<br/>var[2].access_rights READ_WRITE<br/>var[2].array_elements 2<br/>#<br/>var[3].name INFO_OUT<br/>var[3].type OFFSET<br/>var[3].scope GLOBAL<br/>var[3].synchronisation FALSE<br/>var[3].access_rights READ_WRITE<br/>var[3].array_elements 2<br/>var[3].array_elements 2<br/>var[3].create hmi interface 0</pre>                                                                                                    | var[1].synchronisation           | FALSE                   |
| <pre>var[1].array_elements 2 # var[2].name INFO_IN var[2].type OFFSET var[2].scope GLOBAL var[2].access_rights READ_WRITE var[2].array_elements 2 # var[3].name INFO_OUT var[3].type OFFSET var[3].scope GLOBAL var[3].synchronisation FALSE var[3].access_rights READ_WRITE var[3].array_elements 2 var[3].array_elements 2 var[3].array_elements 2 var[3].create hmi interface 0</pre>                                                                                                    | var[1].access_rights             | READ_WRITE              |
| <pre># var[2].name INFO_IN var[2].type OFFSET var[2].scope GLOBAL var[2].synchronisation FALSE var[2].access_rights READ_WRITE var[2].array_elements 2 # var[3].name INFO_OUT var[3].type OFFSET var[3].scope GLOBAL var[3].synchronisation FALSE var[3].access_rights READ_WRITE var[3].array_elements 2 var[3].array_elements 2 var[3].create hmi interface 0</pre>                                                                                                    | var[1].array_elements            | 2                       |
| <pre>var[2].name INFO_IN<br/>var[2].type OFFSET<br/>var[2].scope GLOBAL<br/>var[2].synchronisation FALSE<br/>var[2].access_rights READ_WRITE<br/>var[2].array_elements 2<br/>#<br/>var[3].name INFO_OUT<br/>var[3].type OFFSET<br/>var[3].scope GLOBAL<br/>var[3].synchronisation FALSE<br/>var[3].access_rights READ_WRITE<br/>var[3].array_elements 2<br/>var[3].create hmi interface 0</pre>                                                                                                    | #                                |                         |
| <pre>var[2].type OFFSET<br/>var[2].scope GLOBAL<br/>var[2].synchronisation FALSE<br/>var[2].access_rights READ_WRITE<br/>var[2].array_elements 2<br/>#<br/>var[3].name INFO_OUT<br/>var[3].type OFFSET<br/>var[3].scope GLOBAL<br/>var[3].synchronisation FALSE<br/>var[3].access_rights READ_WRITE<br/>var[3].array_elements 2<br/>var[3].create hmi_interface 0</pre>                                                                                                    | var[2].name                      | INFO_IN                 |
| <pre>var[2].scope GLOBAL<br/>var[2].synchronisation FALSE<br/>var[2].access_rights READ_WRITE<br/>var[2].array_elements 2<br/>#<br/>var[3].name INFO_OUT<br/>var[3].type OFFSET<br/>var[3].scope GLOBAL<br/>var[3].synchronisation FALSE<br/>var[3].access_rights READ_WRITE<br/>var[3].array_elements 2<br/>var[3].create hmi_interface 0</pre>                                                                                                    | var[2].type                      | OFFSET                  |
| <pre>var[2].synchronisation FALSE<br/>var[2].access_rights READ_WRITE<br/>var[2].array_elements 2<br/>#<br/>var[3].name INFO_OUT<br/>var[3].type OFFSET<br/>var[3].scope GLOBAL<br/>var[3].synchronisation FALSE<br/>var[3].access_rights READ_WRITE<br/>var[3].array_elements 2<br/>var[3].create hmi_interface 0</pre>                                                                                                    | var[2].scope                     | GLOBAL                  |
| <pre>var[2].access_rights READ_WRITE var[2].array_elements 2 # var[3].name INFO_OUT var[3].type OFFSET var[3].scope GLOBAL var[3].synchronisation FALSE var[3].access_rights READ_WRITE var[3].array_elements 2 var[3].create hmi_interface 0</pre>                                                                                                    | var[2].synchronisation           | FALSE                   |
| <pre>var[2].array_elements 2 # var[3].name INFO_OUT var[3].type OFFSET var[3].scope GLOBAL var[3].synchronisation FALSE var[3].access_rights READ_WRITE var[3].array_elements 2 var[3].create hmi_interface 0</pre>                                                                                                    | var[2].access_rights             | READ_WRITE              |
| <pre># var[3].name INFO_OUT var[3].type OFFSET var[3].scope GLOBAL var[3].synchronisation FALSE var[3].access_rights READ_WRITE var[3].array_elements 2 var[3].create hmi_interface 0</pre>                                                                                                    | var[2].array_elements            | Z                       |
| var[3].hameINFO_001var[3].typeOFFSETvar[3].scopeGLOBALvar[3].synchronisationFALSEvar[3].access_rightsREAD_WRITEvar[3].array_elements2var[3].create hmi_interface0                                                                                                    | #                                | INEO OUE                |
| var[3].typeOffsE1var[3].scopeGLOBALvar[3].synchronisationFALSEvar[3].access_rightsREAD_WRITEvar[3].array_elements2var[3].create hmi interface0                                                                                                    | var[3].hame                      | OFFERE                  |
| var[3].scopeGLOBALvar[3].synchronisationFALSEvar[3].access_rightsREAD_WRITEvar[3].array_elements2var[3].create hmi interface0                                                                                                    | var[3].cype                      | CLODAL                  |
| var[3].synchronisationFALSEvar[3].access_rightsREAD_WRITEvar[3].array_elements2var[3].create hmi interface0                                                                                                    | var[3].scope                     | GLOBAL                  |
| <pre>var[3].access_fights READ_WRITE var[3].array_elements 2 var[3].create hmi interface 0</pre>                                                                                                    | Var[3].Synchronisation           | FALSE<br>DEAD WRITTE    |
| var[3].create hmi interface 0                                                                                                    | Var[3] array olomonts            | 2                       |
|                                                                                                    | var[3] arosto bmi interface      | 2                       |
| #                                                                                                    | #                                | 0                       |
| π<br>struct[0] name OFFSET                                                                                                    | $\pi$                            | OFFSET                  |
| struct[0] element[0] name X                                                                                                    | struct[0] element[0] name        | X                       |
| struct[0] element[0] type IINS16                                                                                                    | struct[0] element[0] type        | UNS16                   |
| struct[0] element[1] name V                                                                                                    | struct[0] element[1] name        | Y                       |
| struct[0].element[1].type UNS16                                                                                                    | struct[0].element[1] type        | UNS16                   |
| #                                                                                                    | #                                |                         |

### 3.2.2 Sample output file for CODESYS

```
Representation in the exported file:
```

```
TYPE OFFSET:
STRUCT
    X: UINT;
    Y: UINT;
END STRUCT
END_TYPE
TYPE VE_CHANNEL_DATA_CH_1:
STRUCT
    FARBE: ARRAY[0..2] OF UINT;
    TEXT: ARRAY[0..1] OF STRING(127);
END_STRUCT
END_TYPE
TYPE VE_GLOBAL_DATA_FROM_CH_1:
STRUCT
    INFO IN: ARRAY[0..1] OF OFFSET;
    INFO_OUT: ARRAY[0..1] OF OFFSET;
END STRUCT
END_TYPE
```

#### 3.2.3 PLC example

#### Integrating the structure in a 3S PLC program:

```
VAR
  (* Use generated structure descriptions *)
 p ve chan 1 : POINTER TO VE CHANNEL DATA CH 1;
 p_ve_glob : POINTER TO VE_GLOBAL_DATA_FROM_CH_1;
text : STRING(128);
 init ve ptr : BOOL := TRUE;
END VAR
(* Ensure that the internal management data is initialised *)
Hli(Start := TRUE);
IF Hli.Initialised = TRUE AND Hli.Error = FALSE THEN
  IF init ve ptr = TRUE THEN
    (* Provide pointer to structure(s) *)
    p_ve_chan_1 := ADR( gpVECH[0]^.ext_var32[0]);
    p ve glob := ADR(gpVEGlobal^.ext var32[0]);
  END IF;
  (* Work with the variables (read, write) *)
  text := p ve chan 1^.TEXT[0].token;
 p ve chan 1^.FARBE[1] := 2;
```

END IF

## 3.3 Example of distance control

#### 3.3.1 V.E. variable list

```
use_extended_string_var
                              0
#
number used variables
                              2
#
var[0].name
                             sensor
var[0].type
                             SGN32
var[0].scope
                             GLOBAL
var[0].synchronisation
                             FALSE
var[0].access rights
                             READ WRITE
var[0].array size
                             0
#
var[1].name
                             sensor ch1
var[1].type
                             REAL64
var[1].scope
                             CHANNEL
                             TRUE
var[1].synchronisation
var[1].access rights
                             READ ONLY
var[1].array size
                             2
```

#### 3.3.2 Exporting the V.E. variable list

The NC command to export the V.E. variable list for use with CoDeSys is as follows: #EXPORT VE[3S]

The default path setting for NC programs is as follows:

| MOTON      MOTON      MOTON      MOTON      Moton      Tracesabbil      Compensations      Action      Moton      Moton      Mo | VE (Bytes x 24):<br>Tool Manager ADS Port:        | 851           | TF5225 - Measurement Transformation TF5245 - Kinematic Optimization HSC Funktion TF5240 - Spline Interpolation TF5261 - ReatTime Cycles Outpice 4 |        |
|----------------------------------------------------------------------------------------------------|---------------------------------------------------|---------------|----------------------------------------------------------------------------------------------------|--------|
| <ul> <li>Active_3</li> <li>Kanal_1</li> <li>Eingånge</li> <li>▲ Acsgånge</li> </ul>                                                                                                    | LIS-File Path (Target):<br>NC-File Path (Target): | CITwinCATIPIc |                                                                                                    | Suchen |

#### Fig. 1: Example - Default program path setting

The name of the exported file is "plc\_3s\_ve\_types\_ch\_1.xml" and is in the aboe default path.

#### 3.3.3 Importing the code into PLC

The results of the export can be importing by "right-clicking".

| 🔺 🛄 SPS      |                        |
|--------------|------------------------|
| Test_SPS     |                        |
| Test_SPS P   | rojekt                 |
| 🚞 Externe    | Datentypen             |
| Reference    | ices                   |
| 🚞 DUTs       |                        |
| 📜 GVI s      |                        |
| PC           | Hinzufügen •           |
| 🚞 VIS        | Als ZID expertision    |
| Þ 📑 Pic      | Als ZIP exportieren    |
| I Test_S     | Aus ZIP importieren    |
| 🙆 SAFETY   📓 | PLCopenXML importieren |
| So. C++      |                        |

#### Fig. 2: Importing into development system

After selecting the previously exported XML file, the window below opens:

L r

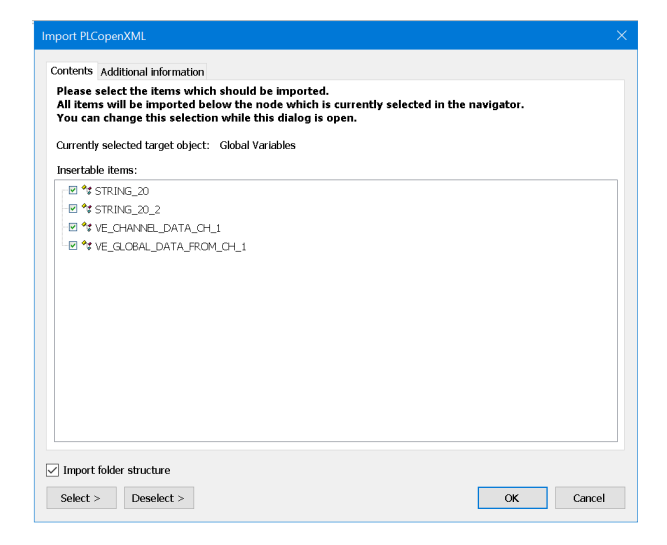

#### Fig. 3: Import window

```
TYPE VE_CHANNEL_DATA_CH_1 :
STRUCT
sensor_ch1: ARRAY[0..1] OF LREAL;
END_STRUCT
END_TYPE
TYPE VE_GLOBAL_DATA_FROM_CH_1 :
STRUCT
sensor: DINT;
```

END\_STRUCT END\_TYPE

#### 3.3.4 Integrating into PLC program

```
VAR_GLOBAL
p_ve_global : POINTER TO VE_GLOBAL_DATA_FROM_CH_1;
p_ve_channel: POINTER TO VE_CHANNEL_DATA_CH_1;
END_VAR
(* Ensure that the internal management data is initialised *)
Hli(Start := TRUE);
IF Hli.Initialised = TRUE AND Hli.Error = FALSE THEN
IF init_ve_ptr = TRUE THEN
  (* Provide pointer to structure(s) *)
  p_ve_chan := ADR(gpVECH[0]^.ext_var32[0]);
  p_ve_glob := ADR(gpVEGlobal^.ext_var32[0]);
END_IF;
(* Transfer variable sensor values *)
p_ve_global^.sensor := LREAL_TO_DINT(vz_sensor * SENSOR_ENCODER_OUT);
END_IF
```

# 4 Restrictions in the case of a multi-channel controller structure

When the CNC starts up, the "GLOBALLY" declared variables for each NC channel are added incrementally to any existing variables. The memory layout in its entirety is only defined after startup has finished. The start address to the common memory is then made available to the PLC.

- The #EXPORT function can only be started in one channel.
- Therefore, it only uses the "GLOBAL" variables declared in that channel. Variables from other channels that are assigned different index values, for example, are invisible. Therefore, they are not entered in the structure VE\_GLOBAL\_DATA\_FROM\_CH\_<i>.
- A separate

VE\_GLOBAL\_DATA\_FROM\_CH\_<i> structure is created for each channel-specific V.E list where

#### Recommendation

Identical Global Variables in several channels are created in each of the channels.

# Short instructions using the export functionality for V.E. variables

#### Procedure based on TwinCAT

- 1. Exporting V.E variables from the CNC using the export command #EXPORT VE[TWINCAT]
- 2. Open the export file with an editor and check for any warnings or errors. These are displayed by a text in the file.
- 3. Importing the export file to the existing PLC project
- 4. Create pointers to structures

   (\* Use the generated structure descriptions \*)
   p\_ve\_chan\_1 : POINTER TO VE\_CHANNEL\_DATA\_CH\_1;
   p\_ve\_glob : POINTER TO VE\_GLOBAL\_DATA\_FROM\_CH\_1;
- 5. Assign the addresses of the V.E-specific HLI ranges only once as shown in the example of the defined pointer variables [▶ 10]
- Integrate read and write access to structures p\_ve\_glob^.VARIABLE\_1 := 22; (\*Write access\*) gl\_ar\_var\_3 := p\_ve\_glob^.VARIABLE\_1; (\*Read access\*)

## 6 Parameter

| P-EXTV-00022  | Number of characters of a string variable                                                                                                    |
|---------------|----------------------------------------------------------------------------------------------------|
| Description   | This parameter can increase the permissible number of characters of string variables from 21 to 128 characters (each including the termination mark).                                                                                                    |
|               | If the addresses of the V.E. variable is specified in 24-byte blocks (see Memory layout), make sure that 128-byte variables of the STRING type are assigned several 24-byte blocks in the memory layout and that the index is incremented accordingly (cf. variable arrays). |
| Parameter     | use_extended_string_var                                                                                                    |
| Data type     | BOOLEAN                                                                                                    |
| Data range    | TRUE, FALSE                                                                                                    |
| Dimension     |                                                                                                    |
| Default value | FALSE                                                                                                    |
| Remarks       |                                                                                                    |

## 7 Appendix

7.1

## Suggestions, corrections and the latest documentation

Did you find any errors? Do you have any suggestions or constructive criticism? Then please contact us at documentation@isg-stuttgart.de.

The latest documentation is posted in our Online Help (DE/EN):

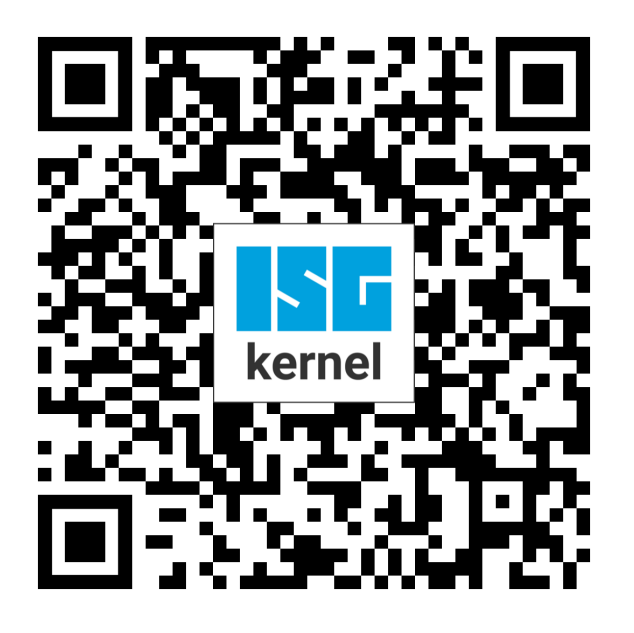

**QR code link:** https://www.isg-stuttgart.de/documentation-kernel/ The link above forwards you to: https://www.isg-stuttgart.de/fileadmin/kernel/kernel-html/index.html

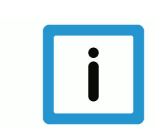

#### Notice

#### Change options for favourite links in your browser;

Technical changes to the website layout concerning folder paths or a change in the HTML framework and therefore the link structure cannot be excluded.

We recommend you to save the above "QR code link" as your primary favourite link.

#### PDFs for download:

DE:

https://www.isg-stuttgart.de/produkte/softwareprodukte/isg-kernel/dokumente-und-downloads EN:

https://www.isg-stuttgart.de/en/products/softwareproducts/isg-kernel/documents-and-downloads

Email: documentation@isg-stuttgart.de

## Keyword index

Ρ

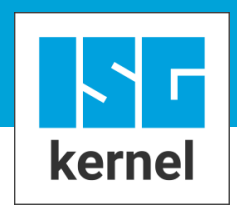

© Copyright ISG Industrielle Steuerungstechnik GmbH STEP, Gropiusplatz 10 D-70563 Stuttgart All rights reserved www.isg-stuttgart.de support@isg-stuttgart.de

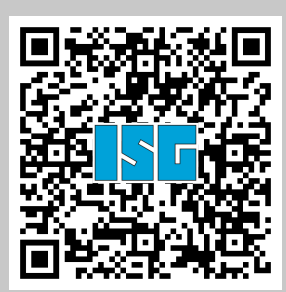